# Advanced routing beállítása - Policy-based routing

2022. július 28.

Egy vállalat működésében az adatforgalom tervezett és tudatos irányítása, az adatok rendeltetési helyének, csoportosításának meghatározása a cég hálózati biztonságának növelését és a terheléselosztását teszi lehetővé.

Az alábbi esettanulmányban azt szeretnénk bemutatni, hogy az advanced routing használatával, hogyan tudjuk a különféle adatforgalmakat igényeinknek megfelelően, eltérő útvonalakra irányítani. Ezzel lehetőségünk nyílik az erőforrások optimálisabb kihasználásra.

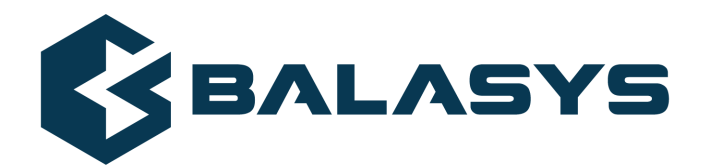

Szerzői jog © 1996-2022 BalaSys IT Ltd.

# Tartalom

| 1. A probléma bemutatása            | 3  |
|-------------------------------------|----|
| 2. A megoldás bemutatása            | 4  |
| 3. Technikai megvalósítás           | 5  |
| 3.1. Routing tábla beállítása       | 5  |
| 3.2. Az alkalmazás proxy beállítása | 5  |
| 3.3. PFService alkalmazása          | 9  |
| 4. Konklúzió                        | 14 |
|                                     |    |

Hagyományos statikus routing alkalmazásával a csomagok cél IP címe alapján történik az útválasztás. Ebből adódóan, nincs lehetőség a különböző adatforgalmak elkülönítésére, különböző útvonalakon, hálózati kapcsolaton történő továbbítására. Erre kínál megoldást az advanced routing használata, mely során a kapcsolat számos paramétere alapján tudunk routing döntést hozni és az adatforgalmakat különböző hálózati interfészeken továbbítani.

## 2. A megoldás bemutatása

A belső hálózatból érkező forgalom alapesetben a *wan0* interfészen keresztül jut el az Internetre. A tűzfalon ehhez az interfészhez van beállítva az alapértelmezett átjáró, így minden forgalom, amelyre nincs külön definiált routing szabály, ezen az interfészen keresztül kerül továbbításra.

Példánkban a tűzfalon áthaladó HTTP és DNS forgalmakat egy másodlagos átjáró felé fogjuk továbbítani. A tűzfal működési módjainak megfelelően két különböző technikai megoldást szeretnénk bemutatni erre:

- Packet filtering (OSI layer 4): A csomagszintű vizsgálatot a tűzfal PFService szolgáltatása végzi. Itt csak a csomagok layer 3 és layer 4 szintű fejléc ellenőrzésére van lehetőség.
- Alkalmazás proxy (OSI layer 7): A kliens és a szerver között nincs közvetlen kapcsolat. A tűzfal külön-külön kapcsolatot tart fenn a kliens- és a szerveroldalon. Az adatforgalom ellenőrzése, alkalmazás protokoll szinten történik.

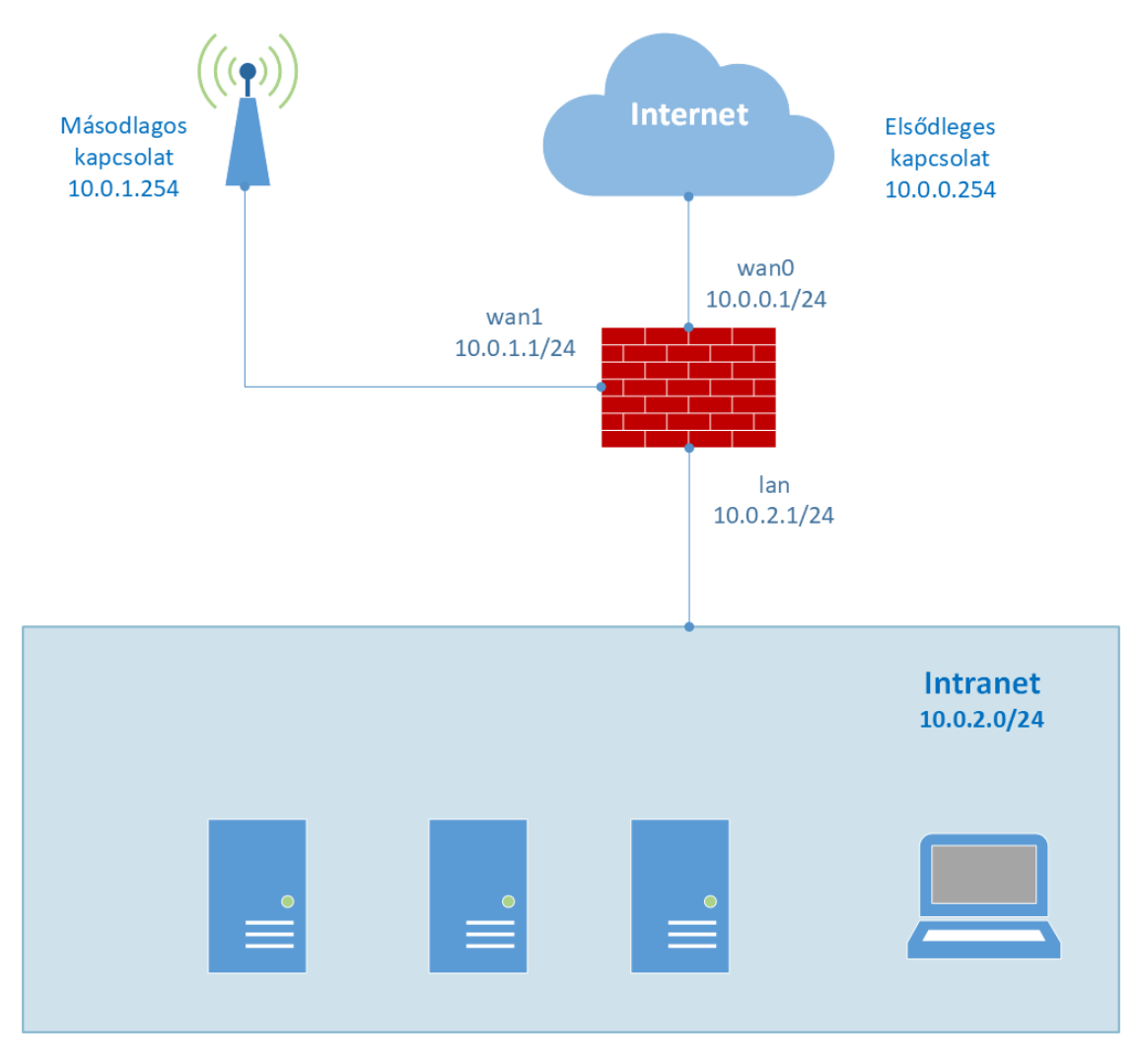

1. ábra - Hálózati topológia

## 3. Technikai megvalósítás

#### 3.1. Routing tábla beállítása

A tűzfal parancssorából, az alábbi parancs segítségével vegyen fel egy új routing táblát:

```
$ echo "200 wan1table" >> /etc/iproute2/rt_tables
$ cat /etc/iproute2/rt_tables
#
# reserved values
#
        local
255
        main
254
253
        default
0
        unspec
#
# local
#
#1
        inr.ruhep
200
        wan1table
```

### 3.2. Az alkalmazás proxy beállítása

Amennyiben a beérkező forgalom esetén alkalmazás proxy indul a protokoll elemzésére, a tűzfal az alapértelmezett átjárót tartalmazó interfészen nyitná meg a szerveroldali kapcsolatot. Ez úgy változtatható meg, hogy a service-hez létrehozunk és hozzárendelünk egy SNAT policy-t a másodlagos interfész címével. Ezután advanced routing segítségével az új NAT-olt forráscím alapján a fent létrehozott wan1table nevű routing táblába irányítjuk a forgalmat. A táblába felveszünk egy új szabályt a másodlagos kapcsolat alapértelmezett átjárójára. A service-hez tartozó forgalom ezután a másodlagos útvonalra lesz irányítva.

#### 3.2.1. NAT policy létrehozása

- 1. Válassza ki a Zorp Gateway komponenst, majd kattintson a **Policy** fülre.
- 2. Kattintson a **New** gombra, majd válassza ki a policy típusát (NAT Policy) és adjon meg egy nevet (MySNAT) a policy számára.
- 3. Válassza ki a **GeneralNAT** osztályt a **class** mezőben, majd a **New** gombra kattintva hozzon létre egy NAT szabályt.
- 4. Adja meg a belső LAN hálózat címét (10.0.2.0/24) a **Source subnet** mezőben, a célhálózat címét (0.0.0.0/0), a **Destination subnet** mezőben, és a *wan1* interfész IP címét (10.0.1.1/32), a **Translated subnet** mezőben.
- 5. Kattintson az **OK** gombra és mentse el a NAT szabályt.

| *                   | ZMC - Edit NAT rule | $\sim$     | 8 |
|---------------------|---------------------|------------|---|
| Edit NAT rule       |                     |            |   |
|                     |                     |            |   |
| Source subnet:      | 10.0.2.0/24         |            |   |
| Destination subnet: | 0.0.0/0             |            |   |
| Translated subnet:  | 10.0.1.1/32         |            |   |
| Description:        |                     |            |   |
|                     | X Cancel            | <u>о</u> к |   |

2. ábra - NAT szabály létrehozása

# 3.2.2. Tűzfalszabály létrehozása

1. Válassza ki a *Zorp Gateway* komponenst, majd kattintson a **Firewall rules** fülre. Kattintson a **New** gombra.

| *                          |                        | ZMC - Edit rule         | $\sim \otimes$            |
|----------------------------|------------------------|-------------------------|---------------------------|
| <u> <u> </u> <u> </u> </u> |                        |                         |                           |
| Conditions Service Tag     | IS Limits              | ing                     |                           |
| Transport protocol:        |                        |                         | TCP (default) ▼ No.: 6    |
| Sources:                   | Name<br>Zone:          | Value<br>net_internal   | ▲ Delete<br>Edit<br>Add ▼ |
| Destinations:              | Name<br>Port:<br>Zone: | Value<br>80<br>internet | ▲ Delete Edit Add ▼       |
|                            |                        |                         | <mark>∦C</mark> ancelOK   |

3. ábra - Tűzfalszabály létrehozása

- 2. Adja meg a kapcsolat protokollját, forrás- és célparamétereit az ablak **Condition** fülén. Ezen a fülön adhatóak meg a tűzfalszabály paraméterei. Ezen paraméterek alapján történik a kapcsolat illeszkedésének kiértékelése.
- 3. Kattintson a **Service** fülre, majd a **Create new...** gombra. Adjon meg egy nevet (MyService) az új service számára.
- 4. A **Class** mezőben válassza ki a **Service** típust.
- 5. A **Source NAT policy** mezőben válassz ki a korábban létrehozott NAT policyt (MySNAT).

<

| *                 |                 |         | ZMC · | - Edit rule            |   | ~ 😣           |
|-------------------|-----------------|---------|-------|------------------------|---|---------------|
| ✓ Enabled         |                 |         |       |                        |   |               |
| Description:      |                 |         |       |                        |   |               |
| Conditions Ser    | vice Tags Lin   | nits    |       |                        |   |               |
| Service provi     | ided by this ru | le      |       |                        |   |               |
| Service: MySe     | ervice          |         |       |                        | • | Create new    |
| Class:            | Service         |         |       |                        |   |               |
| Description:      |                 |         |       |                        |   |               |
| Proxy class:      | MyHttpProxy     |         |       |                        |   |               |
| Encryption:       |                 |         |       |                        |   | <b>•</b>      |
| Routing           |                 |         |       | Authentication         |   |               |
| Router:           | TransparentR    | outer() |       | Authentication policy: |   | <b>-</b>      |
| Chainer:          |                 |         |       | Authorization policy:  |   | <b>•</b>      |
| <u>L</u> imit:    |                 |         |       | Authentication name:   |   |               |
| NAT               |                 |         |       | Advanced               |   |               |
| Source NA         | AT policy:      | MySNAT  | •     |                        |   |               |
| Destinatio        | on NAT policy:  |         | •     |                        |   |               |
| Run in this insta | ance: MyInst    | ance    |       |                        | [ | Create new    |
|                   |                 |         |       |                        | X | <u>Cancel</u> |

4. ábra - Tűzfalszabályhoz tartó Service beállítása

#### 3.2.3. Advanced routing beállítása

A *wan1* interfészhez létrehozott routing táblába még fel kell venni az alapértelmezett átjáróra vonatkozó szabályt, valamint a *connected route* szabályokat. Ezeket a Networking komponensen belül adhatja hozzá a *wan1* interfész post-up és post-down paramétereként. Jelölje ki *wan1* hálózati interfészt, majd az ablak alján lévő **New** gombra kattintva vegye fel az alábbi route szabályokat:

Post-up paraméterek:

```
ip rule add from 10.0.1.1 table wan1table priority 98
ip route add default via 10.0.1.254 dev wan1 table wan1table
ip route add 10.0.2.0/0 via dev lan table wan1table
```

Post-down paraméterek:

ip rule del from 10.0.1.1 table wan1table priority 98

| Interfaces Routing Naming Resolver                                   |              |                             |            |                    |                     |                                           |  |  |  |
|----------------------------------------------------------------------|--------------|-----------------------------|------------|--------------------|---------------------|-------------------------------------------|--|--|--|
| Network interface configuration                                      |              |                             |            |                    |                     |                                           |  |  |  |
|                                                                      |              |                             |            |                    |                     |                                           |  |  |  |
| Status                                                               | Name         | Physical name               | Туре       | Additional Info    | Connects            | Description                               |  |  |  |
| 0                                                                    | lo           |                             | loopback   | 127.0.0.1          |                     |                                           |  |  |  |
|                                                                      | mgmt         | enp0s3                      | static     | 192.168.56.2       |                     |                                           |  |  |  |
|                                                                      | wan0         | enp0s8                      | static     | 10.0.0.1           |                     |                                           |  |  |  |
|                                                                      | wan1         | enp0s9                      | static     | 10.0.1.1           |                     |                                           |  |  |  |
|                                                                      | lan          | enp0s10                     | static     | 10.0.2.1           |                     | <b>v</b>                                  |  |  |  |
| 4                                                                    |              |                             |            |                    | _                   |                                           |  |  |  |
| <u>N</u> e                                                           | ew 🔋         | <u>D</u> elete <u>Z</u> dit |            |                    | 1                   | Set link up 🕂 Set link down 🔺 💌           |  |  |  |
|                                                                      |              |                             |            |                    | □ <u>R</u> e        | quired for online   🗹 Ignore carrier loss |  |  |  |
| Type sp                                                              | pecific para | meters                      |            |                    |                     |                                           |  |  |  |
| Addre                                                                | ss: 10.0.1   | 1.1                         |            | <b>B</b>           | <u>N</u> etmask: 24 |                                           |  |  |  |
| Gatew                                                                | av:          |                             |            | <b>(1</b> )        |                     |                                           |  |  |  |
|                                                                      | Gateway.     |                             |            |                    |                     |                                           |  |  |  |
| Al <u>i</u> as                                                       | of:          | •                           |            |                    |                     |                                           |  |  |  |
| Con <u>n</u> ect                                                     | ts:          |                             |            |                    |                     | Spoo <u>f</u> protection                  |  |  |  |
| Option                                                               | At           | tributes                    |            |                    |                     | Description                               |  |  |  |
| post                                                                 | -up ip       | rule add from 10.0          | .1.1 table | wan1table priority | 98                  |                                           |  |  |  |
| post-up ip route add default via 10.0.1.254 dev wan1 table wan1table |              |                             |            |                    |                     |                                           |  |  |  |
| post-up ip route add 10.0.1.0/24 dev wan1 table wan1table            |              |                             |            |                    |                     |                                           |  |  |  |
| post-up ip route add 10.0.2.0/24 dev lan table wan1table             |              |                             |            |                    |                     |                                           |  |  |  |
| post-down ip rule del from 10.0.1.1 table wan1table priority 98      |              |                             |            |                    |                     |                                           |  |  |  |
| 4                                                                    |              |                             |            |                    |                     | <u>ا</u>                                  |  |  |  |
| <u>N</u> ew                                                          |              |                             |            |                    |                     |                                           |  |  |  |

5. ábra - Routing szabályok beállítása

### 3.3. PFService alkalmazása

Packet Filter Service (PFService) használata esetén az advanced routing nem végezhetó el a korábban ismertetett módon, a forgalom forráscíme alapján, mivel a routing döntés még a source NAT elvégzése előtt megszületik. Az advanced routing szabályokban viszont nem csak a csomagok forráscímére, hanem egyéb jellemzőikre is hivatkozhatunk. A következő példában a kapcsolathoz tartozó csomagokat megjelöljük az *iptables MARK* extension segítségével, majd a kapcsolat csomagjain lévő *mark* alapján történik meg a routing döntés.

### 3.3.1. Tűzfalszabály létrehozása PFService esetén

Hozzon létre tűzfal szabályt, ami illeszkedik a szabályozni kívánt forgalomra.

- 1. Válassza ki a Zorp Gateway komponenst, majd kattintson a **Firewall rules** fülre. Kattintson a **New** gombra.
- 2. Adja meg a tűzfalszabály paramétereit, amely alapján a kapcsolat illeszkedésének kiértékelése történik, az új ablakban a **Condition** fülön. Adja meg a kapcsolat protokollját, forrás- és célparamétereit.
- 3. Kattintson a **Service** fülre, majd a **Create new...** gombra. Adjon meg egy nevet (MyPFService) az új **PFService** számára.
- 4. Válassza ki a **PFService** típust a **Class** mezőben.
- 5. Válassza ki a **Source NAT policy** mezőben a korábban létrehozott NAT policy-t (MySNAT), majd állítson be egy Zorp instance-t.

| ボ                               | ZMC - New rule | $\sim \otimes$ |
|---------------------------------|----------------|----------------|
|                                 |                |                |
| ⊡ <u>E</u> nabled               |                |                |
| Description:                    |                |                |
| Conditions Service Tags Li      | mits           |                |
| Service provided by this r      | ule            |                |
| Service: MyPFService            | Create         | new            |
| Class: PFService                |                | <b>-</b>       |
| Description:                    |                |                |
| Routing                         |                |                |
| Use client address a            | s source       |                |
| <ul> <li>Transparent</li> </ul> |                |                |
| O Directed                      |                |                |
| <u>A</u> ddress;                |                |                |
| Port:                           |                |                |
| NAT                             |                |                |
| Source NAT policy:              | MySNAT         | -              |
| Destination NAT policy:         | •              | -              |
|                                 |                |                |
| Run in this instance: MyIns     | tance Create   | new            |
|                                 | X Cancel       | ∉∎ок           |
|                                 | <u> Cancer</u> | 1 0 N          |

6. ábra - PFService létrehozása

## 3.3.2. Packet Filter szabályok beállítása

### 3.3.2.1. NAT packet mark szabály

Az alábbiak a kapcsolat első csomagjának megjelölésére szolgálnak.

- 1. Válassza ki a **Packet Filter** komponenst a **ZMC** komponens fa ablakban, majd kattintson a **Ruleset** fülre.
- 2. Nyissa meg a **NAT** táblát a táblázat **Hierarchy** oszlopában, majd válassza ki a *PREROUTING* lánc **head** csoportját.
- 3. Kattintson a **New Child** gombra, majd válassza ki a **MARK** targetet. A **New** gombra kattintva adja hozzá a paraméterlistához a **MARK** paramétert és állítsa be hozzá a *0x2000000/0x20000000* értéket.
- 4. Keresse ki a **service** modul **service name** paraméterét az **Advanced options** fülön és dupla kattintással helyezze át a jobb oldali paraméter listára.
- 5. Adja meg a korábban létrehozott service nevét az instance nevével együtt (MyInstance/MyPFService) az ablak jobb alsó részén. A **Set** gombra kattintva állítsa be az megadott értéket.

#### 3.3.2.2. NAT connection mark szabály

- 1. Kattintson a **New Child** gombra, majd válassza ki a **CONNMARK** targetet. A **New** gombra kattintva adja hozzá a paraméterlistához a *save-mark* paramétert és állítsa be hozzá a *–mask 0x20000000* értéket.
- 2. Keresse ki a **mark** modul *set-mark* paramétert az **Advanced options** fülön és dupla kattintással helyezze át a jobb oldali paraméterlistára.
- 3. Adja meg a *0x20000000/0x20000000* értéket az ablak alatt, majd a **Set** gombra kattintva állítsa be az megadott értéket.

#### 3.3.2.3. Mangle connection restore mark szabály

- 1. Válassza ki a **Packet Filter** komponenst a *ZMC* komponens fa ablakban, majd kattintson a **Ruleset** fülre.
- 2. A táblázat **Hierarchy** oszlopában nyissa meg a **mangle** táblát, majd válassza ki a **PREROUTING** lánc **head** csoportját.
- 3. Kattintson a **New Child** gombra, majd válassza ki a **CONNMARK** targetet. A **New** gombra kattintva adja hozzá a paraméter listához a **restore-mark** paramétert, valamint állítsa be hozzá a *0x2000000/0x20000000* értéket.
- 4. Keresse ki a **service** modul *service name* paraméterét az **Advanced options** fülön és dupla kattintással helyezze át a jobb oldali paraméter listára.
- 5. Adja meg a korábban létrehozott **service** nevét az **instance** nevével együtt (MyInstance/MyPFService) az ablak alatt. A **Set** gombra kattintva állítsa be az megadott értéket.
- 6. Végül az **OK** gombbal mentse el a tűzfalszabályt.

| Servic                       | Services Ruleset Variables |            |       |                |     |                |                                         |          |                                   |
|------------------------------|----------------------------|------------|-------|----------------|-----|----------------|-----------------------------------------|----------|-----------------------------------|
| IPTables table configuration |                            |            |       |                |     |                |                                         |          |                                   |
| Кеер                         | Hierarchy                  | Protocol S | ource | Destination In | Out | Match          | Other Options                           | Target   | Target Options                    |
|                              | ▶ filter                   |            |       |                |     |                |                                         |          |                                   |
|                              | ▽ mangle                   |            |       |                |     |                |                                         |          |                                   |
|                              | ✓ PREROUTING               |            |       |                |     |                |                                         | ACCEPT   |                                   |
|                              | ▼ head                     |            |       |                |     |                |                                         |          |                                   |
|                              | rule                       |            |       |                |     | connmark       | mark 0x20000000/0x20000000              | CONNMARK | restore-markmask 0x20000000       |
|                              | rule                       | tcp        |       | :1314          |     | zone, addrtype | src-zone testzonechildrendst-type LOCAL | ACCEPT   |                                   |
|                              | rule                       | tcp        |       | :1314          |     | zone, addrtype | src-zone adminschildrendst-type LOCAL   | ACCEPT   |                                   |
|                              | rule                       | tcp        |       | :1314          |     | zone, addrtype | src-zone hostchildrendst-type LOCAL     | ACCEPT   |                                   |
|                              | rule                       | tcp        |       | :22            |     | zone, addrtype | src-zone testzonechildrendst-type LOCAL | ACCEPT   |                                   |
|                              | rule                       | tcp        |       | :22            |     | zone, addrtype | src-zone adminschildrendst-type LOCAL   | ACCEPT   |                                   |
|                              | rule                       | tcp        |       | :22            |     | zone, addrtype | src-zone hostchildrendst-type LOCAL     | ACCEPT   |                                   |
|                              | rule                       |            |       |                |     | socket_kzorp   | transparent                             | MARK     | set-mark 0x80000000/0x80000000    |
|                              | rule                       | udp        |       |                |     | helper, state  | helper dynexpectstate RELATED           | ACCEPT   |                                   |
|                              | rule                       |            |       |                |     | mark           | -mark 0x80000000/0x80000000             | ACCEPT   |                                   |
|                              | rule                       |            |       |                |     |                |                                         | KZORP    | -tproxy-mark 0x8000000/0x80000000 |
|                              | INPUT                      |            |       |                |     |                |                                         | ACCEPT   |                                   |
|                              | FORWARD                    |            |       |                |     |                |                                         | ACCEPT   |                                   |
|                              | OUTPUT                     |            |       |                |     |                |                                         | ACCEPT   |                                   |
|                              | POSTROUTING                |            |       |                |     |                |                                         | ACCEPT   |                                   |
|                              | ▼ nat                      |            |       |                |     |                |                                         |          |                                   |
|                              | ✓ PREROUTING               |            |       |                |     |                |                                         | ACCEPT   |                                   |
|                              | ✓ head                     |            |       |                |     |                |                                         |          |                                   |
| 4                            | rule                       |            |       |                |     | service        | service-name MyInstance/MyPFService     | MARK     | set-mark 0x20000000/0x20000000    |
|                              | rule                       |            |       |                |     | mark           | mark 0x20000000/0x20000000              | CONNMARK | save-markmask 0x20000000          |
|                              | OUTPUT                     |            |       |                |     |                |                                         | ACCEPT   |                                   |
|                              | POSTROUTING                |            |       |                |     |                |                                         | ACCEPT   |                                   |
|                              | ▶ raw                      |            |       |                |     |                |                                         |          |                                   |
|                              |                            |            |       |                |     |                |                                         |          |                                   |
|                              | I                          | ~          | 1     | 1              |     |                |                                         |          |                                   |
|                              | New New Child              | Delete     |       | Edit           |     |                |                                         |          | <u>G</u> enerate ruleset 🔺 🔻      |

7. ábra - Packet Filter - csomagok megjelölése

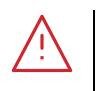

A *Zorp Gateway* tűzfal belső működése során a *0x40000000* és *0x80000000* markot használja. Ezeket az értékeket semmilyen körülmények között ne írja felül. Mindig használja a maszk paramétert a beállíás során!

#### 3.3.3. Routing szabályok hozzáadása

Figyelem

A fenti példához hasonlóan vegye fel az "ip rule" szabályt a *wan1* interfészhez a **Networking** komponensen belül, hogy az tartósan megmaradjon.

Post-up paraméterek:

```
ip rule add fwmark 0x2000000/0x20000000 table wan1table priority 99
ip route add default via 10.0.1.254 dev wan1 table wan1table
```

ip route add 10.0.2.0/0 via dev lan table wan1table

Post-down paraméterek

```
ip rule del fwmark 0x2000000/0x20000000 table wan1table priority 99
```

| Interfaces Routing Naming Resolver                                              |                                                                             |                                    |              |                    |              |              |                             |  |  |  |
|---------------------------------------------------------------------------------|-----------------------------------------------------------------------------|------------------------------------|--------------|--------------------|--------------|--------------|-----------------------------|--|--|--|
| Network interface configuration                                                 |                                                                             |                                    |              |                    |              |              |                             |  |  |  |
|                                                                                 |                                                                             | lace configurat                    |              |                    |              |              |                             |  |  |  |
| Status                                                                          | Name                                                                        | Physical name                      | Туре         | Additional Info    | Connects     | Description  | n 🄺                         |  |  |  |
|                                                                                 | lo                                                                          |                                    | loopback     | 127.0.0.1          |              |              |                             |  |  |  |
|                                                                                 | mgmt                                                                        | enp0s3                             | static       | 192.168.56.2       |              |              |                             |  |  |  |
|                                                                                 | wan0                                                                        | enp0s8                             | static       | 10.0.0.1           |              |              |                             |  |  |  |
| 0                                                                               | wan1                                                                        | enp0s9                             | static       | 10.0.1.1           |              |              |                             |  |  |  |
|                                                                                 | lan                                                                         | enp0s10                            | static       | 10.0.2.1           |              |              | <b>*</b>                    |  |  |  |
| 4                                                                               |                                                                             |                                    | - 1          |                    |              |              | <u>&gt;</u>                 |  |  |  |
| <u>N</u> e                                                                      | ew 🔋                                                                        | <u>D</u> elete <u><u>P</u>Edit</u> | :            |                    | 1            | Set link up  |                             |  |  |  |
|                                                                                 |                                                                             |                                    |              |                    | □ <u>R</u> e | quired for o | nline 🗹 Ignore carrier loss |  |  |  |
| Type sp                                                                         | pecific para                                                                | ameters                            |              |                    |              |              | _                           |  |  |  |
| Addre                                                                           | ss: 10.0.                                                                   | 1.1                                |              | <b>B</b>           | Netmask: 24  | 1            | <b>B</b>                    |  |  |  |
| Gatew                                                                           | /av:                                                                        |                                    |              |                    |              |              |                             |  |  |  |
|                                                                                 | <b>.</b> .                                                                  |                                    |              |                    |              |              |                             |  |  |  |
| Alias                                                                           | s of:                                                                       | <b>~</b>                           |              |                    |              |              |                             |  |  |  |
| Connort                                                                         | te:                                                                         |                                    |              |                    |              |              |                             |  |  |  |
|                                                                                 |                                                                             |                                    |              |                    |              |              |                             |  |  |  |
| Option                                                                          | n At                                                                        | ttributes                          |              |                    |              |              | Description                 |  |  |  |
| post                                                                            | t-up ip                                                                     | rule add from 10.0                 | ).1.1 table  | wan1table priority | 98           |              |                             |  |  |  |
| post                                                                            | t-up ip                                                                     | route add default                  | via 10.0.1.: | 254 dev wan1 table | wan1table    |              |                             |  |  |  |
| post                                                                            | post-up ip route add 10.0.1.0/24 dev wan1 table wan1table                   |                                    |              |                    |              |              |                             |  |  |  |
| post-up ip route add 10.0.2.0/24 dev lan table wan1table                        |                                                                             |                                    |              |                    |              |              |                             |  |  |  |
| post                                                                            | post-down ip rule del from 10.0.1.1 table wan1table priority 98             |                                    |              |                    |              |              |                             |  |  |  |
| post                                                                            | post-up ip rule add fwmark 0x2000000/0x20000000 table wan1table priority 99 |                                    |              |                    |              |              |                             |  |  |  |
| post-down ip rule del fwmark 0x20000000/0x20000000 table wan1 table priority 99 |                                                                             |                                    |              |                    |              |              |                             |  |  |  |
|                                                                                 |                                                                             |                                    |              |                    |              |              |                             |  |  |  |
| <u>N</u> e                                                                      | ew 🛞                                                                        | <u>D</u> elete                     |              |                    |              |              | A <b>V</b>                  |  |  |  |

8. ábra - Routing szabályok beállítása

# 4. Konklúzió

A fenti leírás alapján a hálózati forgalom az igényeknek megfelelően irányítható a különböző hálózati útvonalak között, figyelembe véve a hálózati linkek, illetve protokollok sajátosságait. Például, az interaktív, alacsony késleltetést igénylő protokollok számára ezáltal biztosítható a megfelelő útvonal, míg a hibatűrőbb protokollok számára egyéb útvonal jelölhető ki.